#### Sykasoft Open Masterdata (kurz OMD) - Viewer

Damit der OMD Viewer Daten anzeigen kann, muss zum entsprechenden Händler der OMD Zugang eingestellt werden.

Der OMD Viewer kann über die Menüleiste, oder rechte Maustaste aufgerufen werden.

| 0032 GC | - Online Plu | ıs Y Ar | hängen Einfüge | en Artikel | stamm Artikel suchen | ➤ Einze | elan <mark>sic</mark> ht | OMD | Viewer 😽 Preisvorschau |        |        |
|---------|--------------|---------|----------------|------------|----------------------|---------|--------------------------|-----|------------------------|--------|--------|
| LfdNr   | Info         | oz      | Positionsart   | HKZ        | Bestellnummer        | Menge   | Verarb                   | ME  | Kurztextzeile 1        | EK vom | EK von |
| 000000  |              |         |                |            |                      | 1,00    |                          |     | Gesamtkalkulation      |        |        |
| 000001  |              | 01      | Titel          | 1          |                      | 1.00    |                          |     | # Titel 01             |        |        |

Das Fenster ist in 2 Bereiche aufgeteilt, einmal den Viewer an sich und die Artikelsuche.

Die Fenster können jeweils über den Pinn eingeklappt oder komplett flexibel angeordnet werden. Dazu einfach mit der linken Maustaste die Überschrift vom Fenster gedrückt halten und entsprechend anordnen.

| OMD-Viewer - Projekt P100648 - Angebot : LfdNr 000010                                                                                                    | - 🗆 X                                                    |
|----------------------------------------------------------------------------------------------------|----------------------------------------------------------|
| Artikelsuche 🝷 🖡                                                                                                    | OMD-Viewer 👻 🖡                                           |
| Artikelsuche                                                                                                    | MOPMEP601732                                             |
|                                                                                                    | MEPLA Montageplatte, Nr.601.732.00.1 fuer zwei Armaturen |
| Suchbegriff                                                                                                    | C Artikel aktualisieren € ⊑                              |
| Händler                                                                                                    | Bilder (4)                                               |
| 0097 - MainMetall v                                                                                                    | + AD1 3                                                  |
| Suchargobrisso                                                                                                    |                                                          |
| Vorschau BestellNr Menge Kurztext EK/VK                                                                                                    | ie997€                                                   |
| Construction of the second second sec | <                                                        |
|                                                                                                    | Beschreibung 📀                                           |
|                                                                                                    | Zusatzinformationen (2)                                  |
|                                                                                                    | Auslaufartikel Nein                                      |
|                                                                                                    | Mindestbestellmenge 1 Stk.                               |
|                                                                                                    | Preise (2)                                               |
|                                                                                                    | Dokumente (1)                                            |
|                                                                                                    | Datenblatt - gedb_pro_102988_de-de.pdf                   |
|                                                                                                    | Logistik (2) 📀                                           |
|                                                                                                    |                                                          |
|                                                                                                    |                                                          |
|                                                                                                    | ~ ·                                                      |
|                                                                                                    | - + 100%                                                 |
|                                                                                                    |                                                          |

#### Der Viewer

| OMD-Viewer - Proje                                     | kt P100644 - Auftrag :LfdNr 000012                                                             | - 0                     | >   | <            |
|--------------------------------------------------------|------------------------------------------------------------------------------------------------|-------------------------|-----|--------------|
| OMD-Viewer<br>1 2<br>73024200<br>Viega Reduzierstück 3 | <b>)500</b><br>3242 rund in R1/2 x Rp3/4 Rotguss                                               | 3<br>[2]                | Ą   | Artikelsuche |
| C Artikel aktualisi                                    | eren                                                                                           | <mark>4 5</mark><br>€ ⊑ | ^   |              |
| Bilder (3)                                             |                                                                                                | $\odot$                 |     |              |
|                                                        |                                                                                                |                         |     |              |
| Beschreibung                                           |                                                                                                | $\odot$                 |     |              |
| Viega Reduzierstück 324:                               | 2 rund in R1/2 x Rp3/4 Rotguss                                                                 |                         |     |              |
| Reduzierstück- Rotguss-<br>423R (Außengewinde ker      | R-Gewinde, Rp-Gewinde- rundModell 3242Artikelnumn<br>gelig): ½Rp (Innengewinde zylindrisch): ¾ | ner 320                 |     |              |
| Hinweis                                                |                                                                                                |                         |     |              |
| Es liegen keine Verwendu                               | ungshinweise vor                                                                               |                         |     |              |
| Zusatzinformation                                      | en (2)                                                                                         | $\odot$                 |     |              |
| Auslaufartikel                                         | Nein                                                                                           |                         |     |              |
| Mindestbestellmenge                                    | 1 Stk.                                                                                         |                         |     |              |
| Preise (2)                                             |                                                                                                | 1 <sub>!</sub> ⊙        |     |              |
| Eigenschaften (32)                                     | )                                                                                              | $\odot$                 |     |              |
| Logistik (2)                                           |                                                                                                | $\odot$                 |     |              |
| Zubehörartikel (12                                     | ) <mark>6</mark>                                                                               | $\odot$                 |     |              |
|                                                        | *                                                                                              | )×                      |     |              |
| 73024200700                                            | 73024200600 730092003                                                                          | 00                      | ~   |              |
|                                                        |                                                                                                | +                       | 100 | 1%           |

- Zeigt an, dass der Projekt/Regie EK unterschiedlich zum OMD Preis ist.
- BestellNr. kann direkt per Drag&Drop eingefügt werden
- Öffnet den Artikel direkt beim Großhändler im Shop (Deeplink)
- Aktualisiert den Preis dieses Artikels (nur im Projekt/Regie, NICHT im Artikelstamm)
- 5. Lädt die aktuellen Bilder zum Artikel
- Zubehör- oder Alternativ Artikel können per Drag & Drop direkt in Positionen gezogen werden. Per Doppelklick wird der Artikel im OMD Viewer angezeigt.

Sollte der im OMD Viewer angezeigt Artikel noch nicht in den Positionen erfasst sein, kann dieser per Drag & Drop über die Artikel-/BestellNr oder über das Plus hinzugefügt werden.

F

(Per Button wird immer über der aktuell markierten Position eingefügt)

#### + Artikel hinzufügen

| Artik      | el über ( | OMD ak | tualisieren — |  |
|------------|-----------|--------|---------------|--|
| ۲          | Nie       |        |               |  |
| $\bigcirc$ | Nach      |        | Tagen         |  |

Genereller Hinweis: Alle Artikel die per OMD oder IDS in Positionen verarbeitet werden und NICHT im Artikelstamm sind, werden im Artikelstamm automatisch angelegt, wenn die Einstellung bei den OMD Daten auf Autoaktualisieren nach X Tagen.

Einstellung ist bei den jeweiligen Händler Zugangsdaten zu finden.

Die Artikelsuche (OMD / IDS )

| OMD-Viewer - Projekt P100644 - Auftrag : LfdNr 000002 | _ |        |        | ×          |
|-------------------------------------------------------|---|--------|--------|------------|
| Artikelsuche<br>Artikelsuche                          |   |        | ▼ џ    | OMD-Viewer |
| Suchbegriff                                           |   | 2<br>Q | 3<br>@ |            |
| Händler<br>4                                          |   |        | ~      |            |

- 1. Suchbegriff eingeben
- Sucht den Suchbegriff beim entsprechenden Händler (macht auch die ENTER-Taste, wenn Suchbegriff eingegeben wurde) Händlerauswahl ist zwingend erforderlich
- A. Suchbegriff ist gefüllt, sucht direkt beim Großhändler im Shop
   B. Suchbegriff ist leer, öffnet leer den Warenkorb beim Händler (im Händler kann dann ein Artikel gesucht werden und per IDS übertragen werden oder ein ganzer IDS Warenkorb

Generell verhält die Suche sich so. Wenn er eine Artikel- bzw. Bestellnummer direkt beim Großhändler trifft, zeigt er diesen Treffer direkt in der Suche an, da er ihn konkret trifft.

Trifft er den Artikel nicht, öffnet er automatisch den Großhändler Shop und bietet schon die Eingabe als Suche an. Hier Beispiele.

| OMD-Vi      | ewer - Pr   | ojekt P10 | 0644 - Auftrag : LfdNr 000002                                                     |                   |     |
|-------------|-------------|-----------|-----------------------------------------------------------------------------------|-------------------|-----|
| Itikelsuche | 1           |           |                                                                                   |                   | ▼ ą |
| Artike      | elsuc       | he        |                                                                                   |                   |     |
|             |             |           |                                                                                   |                   |     |
| Suchbe      | griff       |           |                                                                                   |                   |     |
| ev          |             |           |                                                                                   | Q                 | 6   |
| Händler     |             |           |                                                                                   |                   |     |
| 0032 - 0    | GC - Online | Plus      |                                                                                   |                   | ~   |
| Suchera     | obnisso     | 8         |                                                                                   |                   |     |
| Vorschau    | BestellNr   | Menge     | Kurztext                                                                          | EK / VK           |     |
|             | EV          | 1 Stk     | Eckventil 1/2" m.Schubrosette<br>verchromt mit Längenausgleich<br>und ASAG Schell | 4,55 €<br>19,40 € | F   |

EV bei GC eingeben – trifft er direkt und zeigt es an

| OMD-Viewer - Projekt P100644 - Auftrag : LfdNr 000002 | - 0     |     | ×      |
|-------------------------------------------------------|---------|-----|--------|
| Artikelsuche                                          |         | • ą | MO     |
| Artikelsuche                                          |         |     | D-Viev |
|                                                       |         |     | Ner    |
| Suchbegriff                                           |         |     |        |
| eva12                                                 | Q       | 6   |        |
| Händler                                               |         |     |        |
| 0032 - GC - Online Plus                               |         | ~   |        |
| Suchergebnisse                                        |         |     |        |
| Vorschau BestellNr Menge Kurztext                     | EK / VK |     |        |

EVA12 trifft er beim Großhändler nicht und öffnet deshalb mit dem Suchbegriff den Shop vom Großhändler und übergibt den Suchbegriff

Im Shop kann man weitersuchen und den Artikel direkt per IDS senden (Das geht in den meisten Shops aber ist vom Handling eben dem jeweiligen Shop angepasst).

| 2 🛛         | GC ONLINE PLU         | JS X                                                                                                    | +                                                                                                    |                                                                                            |       |     |             | -          |       | ×        |
|-------------|-----------------------|----------------------------------------------------------------------------------------------------|----------------------------------------------------------------------------------------------------|--------------------------------------------------------------------------------------------|-------|-----|-------------|------------|-------|----------|
| ← C         | https://g             | conlineplus.de/#Pag                                                                                                    | eOnlinePlusSearchEsResul                                                                                                    | t                                                                                          | Aø.   | 公の  | £≡ (€       | è 😵        |       | 1        |
| GIENGER & F | FUNK KG IHRE FACHGROS | SSHÄNDLER FÜR HAUST                                                                                                    | ECHNIK                                                                                                    |                                                                                            |       |     |             | Ŗ          | DE 🗸  |          |
|             | ILINE PLUS            |                                                                                                    | va12                                                                                                    |                                                                                            |       |     | Q           | Ŗ          | 4/19  |          |
| HOME        |                       |                                                                                                    |                                                                                                    |                                                                                            |       |     |             |            |       |          |
| 7           |                       |                                                                                                    |                                                                                                    | Filter                                                                                     |       |     |             |            |       |          |
| 崖           | Ausgewählte zu        | einem Warenkorb hir                                                                                                    | ızufügen 🗸                                                                                                    |                                                                                            |       |     | 3           | 23.205 Tre | ffer  | Feedback |
| l           | Artikelnummer         | Beschreibung                                                                                                    |                                                                                                    |                                                                                            | Menge | -   | Listenpreis | 5          | Netto | -        |
|             | QEVA1232AEL           | Eltako EVA12-32/<br>0,5W Stand-by-V<br>Nennsapnnung: 230.0/<br>Strom / Ausführung de<br>nicht geeignet zum Ein<br>Energieverbrauchsanze | A Energieverbrauchsanz. m<br>/erlust<br>// mit Display / Nennfrequenz: 50 -<br>s Displays: LCD / nicht geeignet zur<br>binden von Kfz-Ladestationen   Ber<br>ige | nit Display, 1TE,<br>- 50Hz / Primärenergiearten:<br>n Einbinden von Aktoren /<br>sennung: | Stück | ● × |             |            | =     |          |
| 1           | NIBEVA12563           | NIBE Ventilansch                                                                                                    | ıluss DN 125 / 2x DN 63                                                                                                    |                                                                                            | Stück | ¥⊘∨ |             |            | _     |          |

| Händler<br>0032 - GC - Online Plus ~ |             |       |                                                                                          |                    |   |  |  |  |  |  |  |
|--------------------------------------|-------------|-------|------------------------------------------------------------------------------------------|--------------------|---|--|--|--|--|--|--|
| Sucherg                              | ebnisse     | Mongo | Kumtovt                                                                                  |                    |   |  |  |  |  |  |  |
|                                      | QEVA1232AEL | 1 Stk | Eltako EVA12-32A<br>Energieverbrauchsanz. mit<br>Display, 1TE, 0,5W Stand-<br>by-Verlust | 56,33 €<br>75,10 € | Ð |  |  |  |  |  |  |
|                                      |             |       |                                                                                          |                    |   |  |  |  |  |  |  |

Der Artikel kommt dann in der Artikelsuche unter Suchergebnissen an und kann entsprechend weiterverarbeitet werden. Wie, zeigt u.a. das nächste Beispiel.

| Artikelsuche            | ▼ џ | OMD-Viewer |      | • |
|-------------------------|-----|------------|------|---|
| Artikelsuche            |     |            |      |   |
| Suchbegriff             |     |            | <br> |   |
| rohr dn 50              | ଦ 🐼 |            |      |   |
| Händler                 |     |            |      |   |
| 0032 - GC - Online Plus | ~   |            |      |   |
| Suchergebnisse          |     |            |      |   |
|                         |     |            |      |   |

Gesucht wird nach "rohr dn 50" über ENTER oder Suchlupe

|            | GC ONLINE PLU       | JS × +                                                                                                    |                       |
|------------|---------------------|----------------------------------------------------------------------------------------------------|-----------------------|
| ← C        | https://g           | conlineplus.de/#PageOnlinePlusSearchEsResult                                                                                                    | AN 🟠 🗘                |
| IENGER & F | UNK KG IHRE FACHGRO | SSHÄNDLER FÜR HAUSTECHNIK                                                                                                    |                       |
| ≡ GC<br>ON | LINE PLUS           | rohr dn 50                                                                                                    |                       |
| IOME       |                     |                                                                                                    |                       |
| 9          |                     | Filter                                                                                                    |                       |
| 岸          | Ausgewählte z       | u einem Warenkorb hinzufügen 🗸 🗸                                                                                                    |                       |
|            | Artikelnummer       | Beschreibung                                                                                                    | Menge                 |
| 1          | CODR <u>50</u> 25   | Rohr DRAIN DN 50 x 250 mm mit einseitiger Muffe CONEL<br>montagafertig mit eingelegtem Gummidichtring / mineralverstärkt / halogenfrei /<br>allgemeine baaudischtliche Zulassaug Nummer: 2-42:1-510 / normalentflemmbar /<br>Dichtheit: bis : 5 bar   Bernannung: Rohr  | 3<br>■<br>■<br>■<br>■ |
| 5          | CODR50100           | Rohr DRAIN DN 50 x 1000 mm mit einseitiger Muffe CONEL<br>montagefertig mit eingelegtem Gummidichtring / mineralverstärkt / halogenfrei /<br>allgemeine bauaufsichtliche Zulassung Nummer: Z-42.1-510 / normalentflammbar /<br>Dichtheit: bis 0.5 bar   Benennune: Rohr | 2 😰 🖉 🗸               |
| 5          | CODR5050            | Rohr DRAIN DN 50 x 500 mm mit einseitiger Muffe CONEL<br>montgefertig mit eingelegtem Gummidichtring / mineralverstärkt / halogenfrei /<br>allgemeine bauaufsichtliche Zulassung Nummer: Z-42.1-510 / normalentflammbar /<br>Dichtheit: bis 0,5 bar   Benennung: Rohr   | 4 🙀 🖉 🗸               |
| 1          | CODR50200           | Rohr DRAIN DN 50 x 2000 mm mit einseitiger Muffe CONEL<br>montagefertig mit eingelegtem Gummidichtring / mineralverstärkt / halogenfrei /<br>allgemeine bauaufsichtliche Zulassung Nummer: Z-42.1-510 / normalentflammbar /<br>Dichtheit: bis 0,5 bar   Benennung: Rohr | 1 😰 🖉 🗸               |
|            | CODR5015            | Rohr DRAIN DN 50 x 150 mm mit einseitiger Muffe CONEL                                                                                                    |                       |

Wir bekommen die Suchergebnisse im Shop angezeigt, können hier den Warenkorb mit entsprechenden Mengen zusammenstellen.

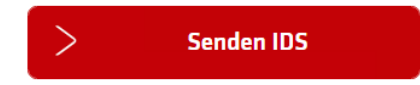

Den Warenkorb per IDS an uns senden.

| OMD-Vi       | ewer - Projekt   | P100644 - | Auftrag : LfdNr 000002                                       |              |        |                                                                                                    | ×                       |
|--------------|------------------|-----------|--------------------------------------------------------------|--------------|--------|----------------------------------------------------------------------------------------------------|-------------------------|
| Artikelsuche | 6                |           |                                                              |              | ▼ д    | OMD-Viewer                                                                                                    | <b>▼</b> Ą              |
| Artike       | elsuche          |           |                                                              |              |        | CODR50200                                                                                                    |                         |
|              |                  |           |                                                              |              |        | Rohr DRAIN DN 50 x 2000 mm mit einseitiger Muffe                                                                                                    | a CON                   |
| Suchbeg      | griff            |           |                                                              | •            |        | + Artikel hinzufügen                                                                                                    | ÷                       |
| ronr an 50   |                  |           |                                                              | _ 4          | 60     | Bilder (3)                                                                                                    |                         |
| Händler      |                  |           |                                                              |              |        |                                                                                                    |                         |
| 0032 - 0     | GC - Online Plus |           |                                                              |              | ~      |                                                                                                    |                         |
| Sucherg      | ebnisse          |           |                                                              |              |        | V 0                                                                                                    |                         |
| Vorschau     | BestellNr        | Menge     | Kurztext                                                     | EK / VK      |        |                                                                                                    |                         |
| 1            | CODR5025         | 3 Stk     | Rohr DRAIN DN 50 x<br>250 mm mit einseitiger<br>Muffe CONEL  |              | Ð      | Beschreibung<br>Rohr DRAIN DN 50 x 2000 mm mit einseitiger Muffe CONEL                                                                                                    | $\overline{\odot}$      |
| 1            | CODR50100        | 2 Stk     | Rohr DRAIN DN 50 x<br>1000 mm mit einseitiger<br>Muffe CONEL |              | Ð      | DRAIN Abflussrohr DN 50, BL 2000mm mit Steckmuffe,<br>montagefertig mit eingelegtem Gummidichtring Werkstoff:<br>Polypropylen (PP-MD) mineralverstärkt, halogenfrei Farbe: v<br>(ähnlich RAL 9003) allgemeine bauaufsichtliche Zulassung | weiß                    |
| 1            | CODR5050         | 4 Stk     | Rohr DRAIN DN 50 x<br>500 mm mit einseitiger<br>Muffe CONEL  |              | Ð      | Nummer: Z-42.1-510 Baustoffklasse: DIN 4102-B2<br>normalentflammbar Dichtheit: bis 0,5 bar Baulänge: 2000 m<br>Fabrikat: CONEL Modell: DRAIN Artikel-Nr.: CODR50200                                                                      | m                       |
|              | CODR50200        | 1 Stk     | Rohr DRAIN DN 50 x                                           |              |        | Zusatzinformationen (1)                                                                                                    |                         |
| 1            |                  |           | Muffe CONEL                                                  |              | Ð      | Mindestbestellmenge 4                                                                                                    |                         |
|              |                  |           |                                                              |              |        | Preise (2)                                                                                                    | $\odot$                 |
|              |                  |           |                                                              |              |        | Dokumente (5)                                                                                                    | $\overline{\mathbf{v}}$ |
|              |                  |           |                                                              |              |        | Logistik (2)                                                                                                    | $\odot$                 |
| Artikel: 4   |                  |           | + Alle A                                                     | rtikel hinzu | ıfügen |                                                                                                    |                         |
|              |                  |           |                                                              |              |        |                                                                                                    | + 100%                  |

Einzelne Artikel können per Drag and Drop oder 🕂 in die Positionen übergeben werden.

Alle Artikel können mit dem Button "Alle Artikel hinzufügen" übergeben werden.

Per STRG oder SHIFT können diverse Artikel auch ausgewählt werden und per Drag & Drop übergeben werden(STRG/SHIFT gedrückt halten bei Drag & Drop)

(Per Button wird immer über der aktuell markierten Position eingefügt)

#### Projektauftrag 2.0 / Regieauftrag 2.0

|   | EK vom   | EK von   |   | EK       |
|---|----------|----------|---|----------|
|   |          |          |   | 4.324,56 |
|   |          |          |   | 687,07   |
|   | 16.10.23 | OMD      | 7 | 4,75     |
| I | 16.10.23 | Benutzer |   | 1,00     |
| , | 16.10.23 | Artikel  |   | 4,55     |
|   | 16.10.23 | Benutzer |   | 1,00     |
| I | 16.10.23 | IDS      |   | 2,52     |
|   |          |          |   |          |

| Bent  | it tor     | 1 00                   | 1 00         |
|-------|------------|------------------------|--------------|
|       | 16.10.2023 | 11:05 EK kommt von Ope | n Masterdata |
| Artik | ei         | 4.33                   | 19.40        |

Im Projekt- und im Regieauftrag gibt es 2 neue Spalten

"EK vom" und "EK von"

Wann wurde der Preis aktualisiert und woher kommt der Preis. Beispiele hier zu sehen.

Artikel = Artikelstamm

Benutzer = manuell

OMD = Open Masterdata

Etc.

Auch ersichtlich, wenn man mit der Maus darüber geht.

#### Preis- Bild- Textaktualisierung

#### Preise können über den OMD Viewer aktualisiert werden

Preise etc. können per rechte Maustaste für die markierten Positionen aktualisiert werden

| Viewer anzeigen (STRG + OMO)                                   |
|----------------------------------------------------------------|
| Artikel Viewer anzeigen                                        |
| Bilddateien abfragen - gewählte Positionen (STRG + OMB)        |
| Preise abfragen - gewählte Positionen (STRG + OMP)             |
| Preise im Hintergrund auf Aktualisierungen prüfen (STRG + OMH) |
|                                                                |

#### Gleiches macht der Knopf hinter OMD Viewer aber für ALLE Positionen des Projekts oder Vorgang

| t | OMD Viewer                                                                                                    | ~                              | Preisvorschau                                   |                                                                  |              |
|---|----------------------------------------------------------------------------------------------------|--------------------------------|-------------------------------------------------|------------------------------------------------------------------|--------------|
| 2 | ME Kurz<br>Gesa                                                                                                    | t                              | OMD - Preise für<br>arkunation                  | alle Pos. im Hintergrund auf Aktualisierungen prüfen<br>4.324,30 | J.922, 18    |
|   | Info 0<br>0<br>•<br>•                                                                                                    | Sob<br>dies                    | ald diese Aktualis<br>ses Symbol durch          | ierung stattfindet, läuft automatisch in der In                  | fospalte     |
|   | ●<br>●登<br>●                                                                                                    | Hieı                           | r links zu sehen                                |                                                                  |              |
|   | OMD Datenaktualisieru Open Masterdata lieferte a Was soll aktualisiert wer Preise aktualisierer Bilder aktualisieren Texte aktualisieren Position | ng<br>aktualisi<br>den? —<br>n | - X<br>erte Preise, Bilder, Texte!<br>Ok Zurück | Anschließend wird abgefragt, welche Daten werden sollen.         | aktualisiert |

Hinweis: Vorteil hier, es kann während dessen weitergearbeitet werden. Die Artikel Änderungen werden NICHT in den Artikelstamm übertragen, sofern die Einstellung beim Händler auf "Nie" steht.

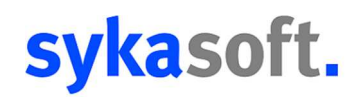

Alternativ können diese Daten auch über die Stapelbearbeitung aktualisiert werden.

Hier werden die Daten im Artikelstamm mit abgeglichen, auch wenn die Einstellung beim Händler auf "Nie" steht. Der OMD Abgleich wird hier erzwungen – Dauert somit deutlich länger.

Hierzu sind beide Haken nötig. Oben die Preispflege und unten die Aktualisierung per OMD.

Hinweis: Bei allen hierdurch aktualisierten, setzt er beim "EK vom" den Hinweis "Artikel", da der Artikel im Artikelstamm erst geändert wird, dann hier.

Erfahrungshinweis: Wer mit umfangreichen Artikelmengen arbeitet, sollte ggf. den automatischen OMD Abgleich auf Nie setzen, da dieser sofort bei Artikeleingabe erzeugt wird und dies auch mit dem Artikelstamm abgleicht.

| Artikel über OMD aktualisieren — |      |  |       |
|----------------------------------|------|--|-------|
| ۲                                | Nie  |  |       |
| 0                                | Nach |  | Tagen |
|                                  |      |  |       |

Wer hier den Wert auf Nie setzt, kann über die obigen Varianten entweder nur für das Projekt oder den Vorgang die Aktualisierung per OMD durchführen oder diesen dann auch mit Artikelstammdatenabgleich. Der Vorteil ist hier, die Kontrolle wann die Zeit investiert wird um diesen Abgleich mit dem Artikelstamm zu machen.

Einstellung ist bei den jeweiligen Händler Zugangsdaten zu finden.

Nützliche Einstellung: Sobald in Positionen BestellNr eingeben wird und der lokale Artikelstamm hat den Artikel nicht, wird beim Großhändler gesucht. Wenn gefunden, wird dieser sofort im lokalen Artikelstamm angelegt

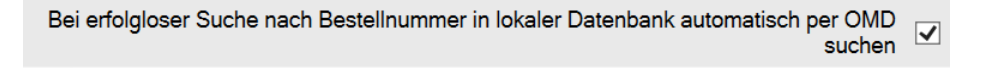